Krótka instrukcja składania wniosku:

1. Po zalogowaniu do systemu znajdujemy się od razu na zakładce wnioski projektowe. Jest to miejsce gdzie można zarówno przeglądać stare jak również składać nowe wnioski o koordynację.

|                                          |                            |                            |                                        |                     |                           |              |                          | - <b>a</b> ×                 |
|------------------------------------------|----------------------------|----------------------------|----------------------------------------|---------------------|---------------------------|--------------|--------------------------|------------------------------|
| Stacje radiowe                           | extant Piotrkow X Ø PODREC | ZNIK_UZYTKOWNIKA_LP X      | +                                      |                     |                           |              |                          | - 0 ^                        |
| ← → C △                                  | ant/wnioski                |                            |                                        |                     |                           |              |                          | ⊶ ☆ 🔤 🗊 🕒 :                  |
| 🚱 Radio 💡 Mapy 🔛 PT 🏮 EZD 🚱 GIS Piotrkow | 🚷 Lex 🙀 INFOR 🗃 Chmu       | ra GUGiK 📲 Geoportal PT 🛛  | 🛃 Geoportal.pl 🛛 🔤 Geoportal.WŁ        | 🍲 Geoportal GeSyst  | 🍲 PPP-PZ 🔮 KW 🕝 GUNB      | 📫 GEOFORUM   | ARIMR 📗 SYSTHERM - Panel | 🍵 TransGUS 👐 Poczta - WP 🛛 👐 |
|                                          | Piotrków Trybunalski       | GEOINFO7                   | .Projektant <sup>Whioski projekt</sup> | owe Kalendarz narad | Rozliczenia Powiadomienia | Pomoc + Jasl | ki Mariusz 👻             |                              |
| IPROJEKTANT / WNIOSKI                    |                            |                            |                                        |                     |                           |              |                          |                              |
|                                          |                            |                            |                                        |                     |                           | Dodaj now    | vy wniosek               |                              |
|                                          | Identyfikator              | Etap                       | Położenie                              | 🕁 Data złożenia     | Narada                    | Status       |                          |                              |
|                                          |                            |                            |                                        |                     |                           |              | ¥                        |                              |
|                                          | Nie znaleziono żadnych w   | bisów                      |                                        |                     |                           |              |                          |                              |
|                                          | Oglądasz wpisy 0 - 0 z 0   |                            | 10 *                                   |                     |                           |              | 1 • 1                    |                              |
|                                          | GEO-INFO I.Projektant ©    | Systherm Info Sp. z o.o. P | rrezydent Miasta Piotrkowa Tr          | ybunalskiego        |                           |              | ð                        |                              |

Formularz wniosku został podzielony na odpowiednie sekcje:
 Nagłówek – pole z danymi Państwa Firmy – dane w tym polu będą już wypełnione.

**Osoby związane z wnioskiem** – sekcja w której domyślnie podmiot wnioskujący jest wpisany jako projektant oraz płatnik składanego wniosku. W razie potrzeby można dodać nową osobę a następnie określić charakter, w jakim występuje. W tym celu można wpisać dane osoby w polu do tego przeznaczonym

|                                              | Nowy which | osek o koordynację |           |              |
|----------------------------------------------|------------|--------------------|-----------|--------------|
| Nagłówek                                     |            |                    |           |              |
| <ul> <li>Osoby związane z wnioski</li> </ul> | iem        |                    |           |              |
| Zar i wpisywać, aby wys                      | zukać      |                    | lub dodaj | j nową osobę |
| Osoba                                        | Projektant | Inwestor           | Płatnik   |              |
| Jaski Mariusz                                | 2          |                    | ۲         |              |
| Platnik jest jednostką budże                 | towq       |                    |           |              |

lub w przypadku braku dopasowań dodać nową osobę.

|                                  | Nowy which | osek o koordynację |          |              |
|----------------------------------|------------|--------------------|----------|--------------|
| ▶Nagłówek                        |            |                    |          |              |
| ▼ Osoby związane z wnioskiem     |            |                    |          |              |
| Zacznij wpisywać, aby wyszukać   |            |                    | lub doda | j nową osobę |
| Osoba                            | Projektant | Inwestor           | Płatnik  |              |
| Jaski Mariusz                    | 8          |                    | ۲        |              |
| Platnik jest jednostką budżetową |            |                    |          |              |

W tej sekcji możemy również określić czy płatnik wniosku jest jednostką budżetową, zaznaczając to odpowiednim czekiem.

|                                               | Nowy whi   | osek o koordynację |         |                    |
|-----------------------------------------------|------------|--------------------|---------|--------------------|
| <ul> <li>Nagłówek</li> </ul>                  |            |                    |         |                    |
| <ul> <li>Osoby związane z wnioskie</li> </ul> | m          |                    |         |                    |
| Zacznij wpisywać, aby wysz                    | ukać       |                    |         | ub dodaj nową osob |
| Osoba                                         | Projektant | Inwestor           | Płatnik |                    |
| Jaski Mariusz                                 |            |                    | ۲       |                    |
| Platnik jest jednostką budżeto                | wą         |                    |         |                    |

**Przedmiot koordynacji** – sekcja, w której należy określić <u>wszystkie sieci i przyłącza objęte wnioskiem o</u> <u>koordynację</u>. W tym celu w polu "Rodzaj przedmiotu" można wpisać frazę charakteryzującą rodzaj naszej sieci a następnie z przygotowanej listy wybrać właściwy rodzaj sieci/przyłącza.

| <ul> <li>Przedmiot koordynacji</li> </ul>                               |   |   |
|-------------------------------------------------------------------------|---|---|
| Uwagał Obiekty nieuwzględnione nie będą przedmiotem składanego wniosku. |   |   |
| Rodzaj przedmiotu *                                                     |   |   |
|                                                                         | * | + |
| wodociąg                                                                |   |   |
| Sieci                                                                   | A |   |
| Projekt sieci wodociągowej                                              |   |   |
| Projekt sieci wodociągowej lokalnej                                     |   |   |
| Projekt sieci wodociągowej ogólnej                                      |   |   |
| Przyłącza                                                               |   |   |
| Projekt przyłącza wodociągowego                                         |   |   |
| Projekt przyłącza wodociągowego lokalnego                               | • |   |

Wybrany rodzaj sieci/przyłącza będący przedmiotem koordynacji i dodajemy do listy za pomocą znaku "+"

| dzaj przedmiotu *                                                                             |     |
|-----------------------------------------------------------------------------------------------|-----|
| Projekt sieci wodociągowej                                                                    | × + |
| wybrano żadnego przedmiotu koordynacji                                                        |     |
| Przedmiot koordynacji                                                                         |     |
| , ,                                                                                           |     |
| Uwaga! Oblekty nieuwzględnione nie będą przedmiotem składanego wniosku.                       |     |
| Uwaga! Obiekty nieuwzględnione nie będą przedmiotem składanego wniosku.<br>odzaj przedmiotu * |     |

W polu "Informacje uzupełniające" zawieramy dodatkowe informacje o uzgadnianej sieci.

|                     | uwaladhiana nia hada praedmistam shladan   |              |
|---------------------|--------------------------------------------|--------------|
| Uwaga! Oblekty i    | euwzgiędnione nie będą przedmiotem składań | ego whiosku. |
| odzaj przedmiotu    | ,                                          |              |
|                     |                                            |              |
| Projekt sieci benzy | owej                                       |              |
|                     |                                            |              |
| iformacje uzupełn   | ające 🕜                                    |              |
| Sieć wodociągov     | a przesyłowa średnicy 300 mm               |              |
|                     |                                            |              |

## Dane określające położenie obszaru / obszarów objętych wnioskiem

W tej sekcji wskazujemy Identyfikator mapy do celów projektowych (w formacie P.1062.ROK.NR), na której wykonany został projekt oraz datę jej przyjęcia do zasobu (Informacje te znajdują się na klauzuli MODGiK składanej na mapie do celów projektowych w momencie przyjmowania mapy do zasobu geodezyjnego). Po określeniu identyfikatora mapy oraz daty włączenia do zasobu dodajemy wybraną mapę do listy za pomocą znaku "+" (można podać kilka identyfikatorów map do jednego wniosku o koordynację)

| roswiauau ab, ze antegizej difamenat zestał opracewane<br>w wynik prac geodezynych i kartograficznych,<br>których rezultały zawiera operat techniczny wpisany<br>do ewidencji zawiera operat techniczny wpisany<br>geodezylnego i kartograficznego |      |                         |   |            |                |
|----------------------------------------------------------------------------------------------------|------|-------------------------|---|------------|----------------|
| Prezydent Miasta Piotrkowa Trybunalskiego<br>Miejski Ośrodek Dokumentacji Geodezyjnej i Kartograficznej<br>w Piotrkowie Trybunalskim                                                                                                    | Mapy | do celów projektowych 🙆 | * |            | dodaj materiał |
| P. 1062. Udentyfikator ewidencyjny material brezhou syfa MASTA                                                                                                    | ß    | P.1062.2019.643         | Ö | 2019-06-17 | +              |
| data Mykanibi erediti ya uni yana kata kata kata kata kata kata kata k                                                                                                    | _    |                         |   | 1          |                |

W kolejnym etapie możemy przystąpić do określenia danych dotyczących położenia składanego wniosku. Należy to wykonać w dwóch krokach – pierwszy - poprzez określenie zasięgu na mapie

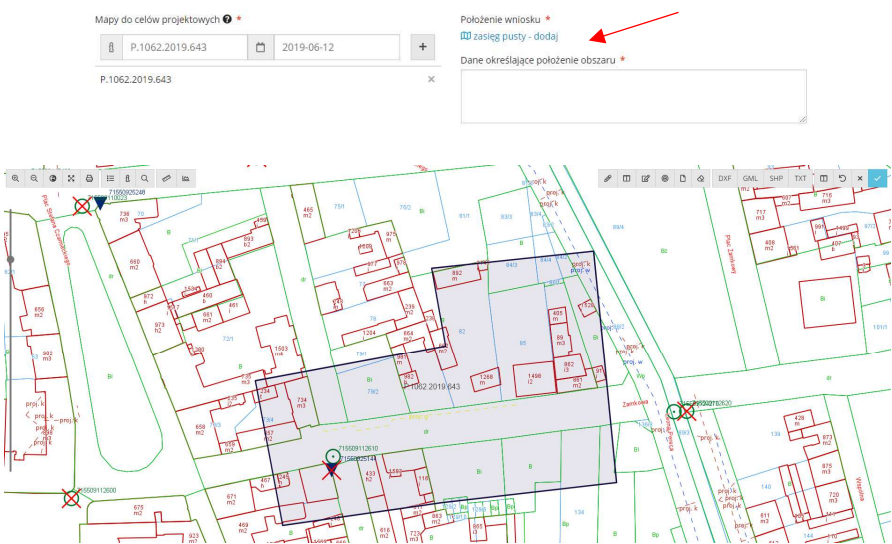

W oknie mapy znajduje się już zasięg (kolor niebieski) mapy do celów projektowych wskazanej wcześniej we wniosku. Za pomocą ikon z lewej strony

|    | 1.12   | -   | 1     |    | _ |          | - |   | - |
|----|--------|-----|-------|----|---|----------|---|---|---|
| B  | French | Q   | ដ     | IΞ | 0 | $\simeq$ | 3 | Q | Ð |
| 37 | ~      | 240 | 00005 |    | 9 | K.N      |   | 4 | ~ |

możemy powiększać lub pomiejszać okno mapy, przełączać widok na cały ekran mapy, wpływać na treść wyświetlanej mapy (wybór warstw), wyszukiwać położenie po nr działki bądź adresie lub wykonać niezbędne pomiary odległości/powierzchni.

Ikony ze strony prawej służą do określenia zasiegu graficznego (odszaru) w którym znajdują się projektowane sieci/przyłącza.

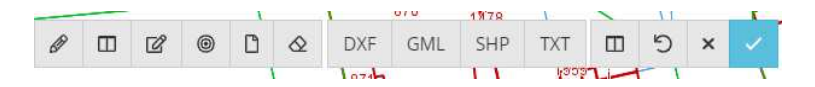

Pierwszych sześć przycisków od strony lewej służy do określania zasięgu na rózne sposoby jego modyfikację lub usuwanie. Kolejne cztery pozwalają na wczytanie geometrii zasięgu z plików w określonym formacie.

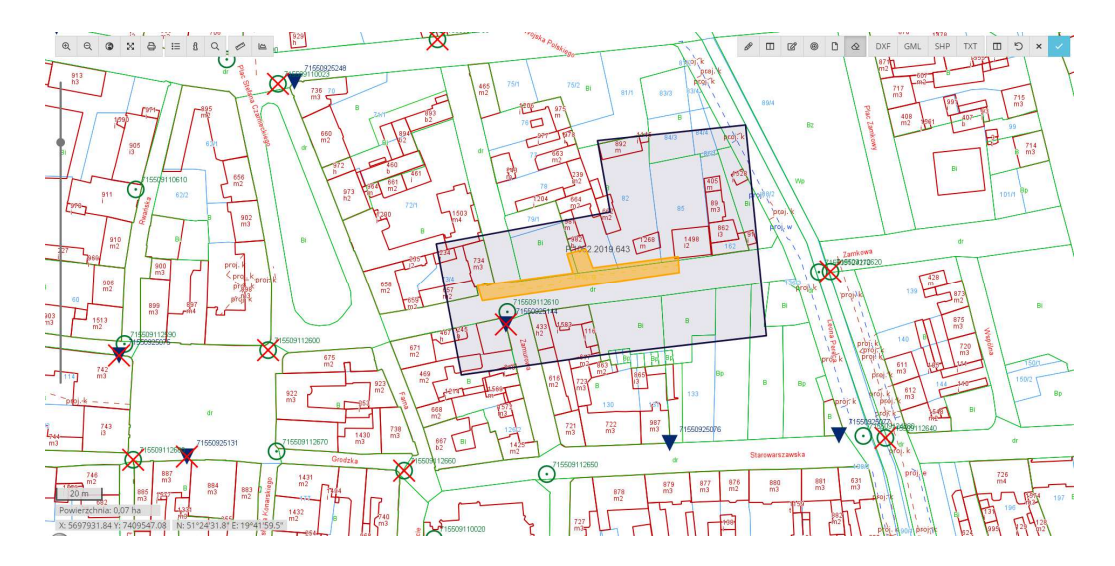

Po narysowaniu zasięgu (procedurę rysowania kończymy dwuklikiem lewego klawisza myszy w dowolnym miejscu lub klikając na pierwszym wskazanym punkcie) zatwierdzamy całośc za pomocą ikony "zakończ edycję i zapisz zmiany"

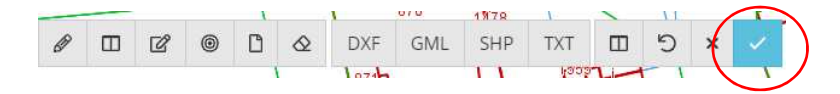

Drugim krokiem będzie określenie położenia obszaru wniosku (dane dotyczące obrębu oraz działek możemy uzyskać za pomoca polecenia "wczytaj dane na podstawie zasięgu" i odpowiednio zredagować opis.

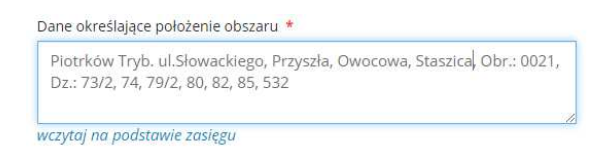

**Informacje dodatkowe** – dodatkowe wyjaśnienia i uwagi związane z projektem, czek umożliwiający naliczenie opłaty za udzielone pełnomocnictwo oraz możliwość włączenia powiadomień dotyczących prac geodezyjnych o charakterze inwestycyjnym w zakresie naszego wniosku.

| Włącz | powiadomienia 🛿          | Z racji działania z upowaźnienia inwestora, prosze o naliczenie opłaty skarbowej |
|-------|--------------------------|----------------------------------------------------------------------------------|
| Ö     | Wybierz datę od kiedy    | w wysokości <b>17,00 PLN</b> za udzielone pełnomocnictwo.                        |
| Dodat | kowe wyjaśnienia i uwagi |                                                                                  |
|       |                          |                                                                                  |
|       |                          | ĥ                                                                                |

Wychodząc naprzeciw oczekiwaniom wielu z Państwa w elektronicznej formie wniosku nie będzie konieczności dostarczania jakichkolwiek materiałów w formie papierowej. Wszystkie niezbędne składowe projektu można będzie przekazać w formie elektronicznej, jako załączniki projektu.

**Załączniki** – to sekcja, w której możemy przekazać materiały niezbędne w procesie prawidłowego uzgadniania wniosku. Jedynym obowiązkowym materiałem jest "plik projektu pdf". Dokument ten

zostanie opatrzony w późniejszym czasie klauzulą z informacją, że dany "projekt był przedmiotem narady koordynacyjnej" i będzie możliwy do pobrania po zakończeniu narady koordynacyjnej.

| Załączniki                                                                        |                           |                        |
|-----------------------------------------------------------------------------------|---------------------------|------------------------|
| <ul> <li>Dwagał Nalezy obowiązkowo wskazac.</li> <li>plik projektu PDF</li> </ul> |                           |                        |
| Rodzaj                                                                            | Nazwa pliku               |                        |
|                                                                                   | Wybierz olik              | +                      |
| mapa do celów projektowych                                                        |                           |                        |
| plik projektu PDF (obowiązkowy)                                                   |                           |                        |
| plik projektu DXF                                                                 |                           | Przejdź do podsumowani |
| pełnomocnictwo                                                                    |                           |                        |
| zeskanowane dokumenty                                                             | Piotrkowa Trubupalskiego  |                        |
| inny plik                                                                         | Flott Kowa TrybunaisKiego |                        |

Cała procedura dodawania załączników polega na wskazaniu jego rodzaju, następnie wskazujemy nazwę pliku. Klikając w Wybierz plik wskazujemy nasz załącznik na dysku komputera. Następnie ikona "+" dodajemy załącznik do listy. Czynność powtarzamy dodając kolejne pozycje w zależności od potrzeb. W tym miejscu elementem wymagającym wyjaśnienia jest format i treść przekazywanych przez Państwa załączników:

- **mapa do celów projektowych**. Mapa przekazana przez Wykonawcę prac geodezyjnych w formacie DWG/DXF lub formacie pdf.

 - plik projektu PDF. Kompletny projekt (mapa, projekt, opisy poza ramkowe, legenda itp.) wyłącznie w formacie pdf. Na tym dokumencie będzie klauzula, której umiejscowienie również możecie Państwo określić samodzielnie.

| Umiejscowienie klauzuli |           |             |
|-------------------------|-----------|-------------|
| lewy górny              | u góry    | prawy górny |
| z lewej                 | na środku | z prawej    |
| lewy dolny              | na dole   | prawy dolny |

 - plik projektu DXF. W zasadzie wszyscy Państwo w procesie projektowym korzystają z narzędzi CAD, których formatem natywnym bądź formatem eksportu są pliki w formacie dxf. Jeżeli to możliwe prosimy o załączanie w tym właśnie miejscu plików z danymi projektowymi (wyłącznie dane projektowe bez treści mapy). Tak przekazane dane <u>usprawnią proces przygotowania projektu i wcześniejsze jego wyłożenie na</u> <u>naradę koordynacyjną</u>.

- pełnomocnictwo. Skan udzielonego Państwu pełnomocnictwa w formacie pdf.

- **zeskanowany dokumenty**. W tej części proszę załączyć dokumenty potrzebne w procesie uzgadniania (Warunki, opinie, profile, przekroje i inne) w formacie pdf.

- Inny plik. Wszystkie pliki, których nie można przyporządkować wcześniejszym opisom dodajemy, jako załącznik tego typu. Możemy w tym miejscu przekazać np. pliki współrzędnych w formacie txt charakterystycznych punktów załamań projektowanej sieci.

Z tak przygotowanym formularzem oraz wszystkimi załączniki możemy przejść do podsumowania naszego

wniosku klikając ikonę

Jeśli wszystkie pola (z czerwoną gwiazdką) zostaną uzupełnione i wniosek zostanie prawidłowo

uzupełniony będziemy mogli w kolejnym kroku wysłać wniosek do urzędu. Wydływniosek Jeśli nie należy poprawić wniosek i ponowić próbę. Złożenie wniosku zostanie potwierdzone stosownym komunikatem a nasz wniosek znajdzie się na naszej liście złożonych wniosków do uzgodnienia.